### UNIVERSITY OF WESTMINSTER<sup>™</sup>

# **Printing** from your own device

#### Step 1 Preparing your print jobs

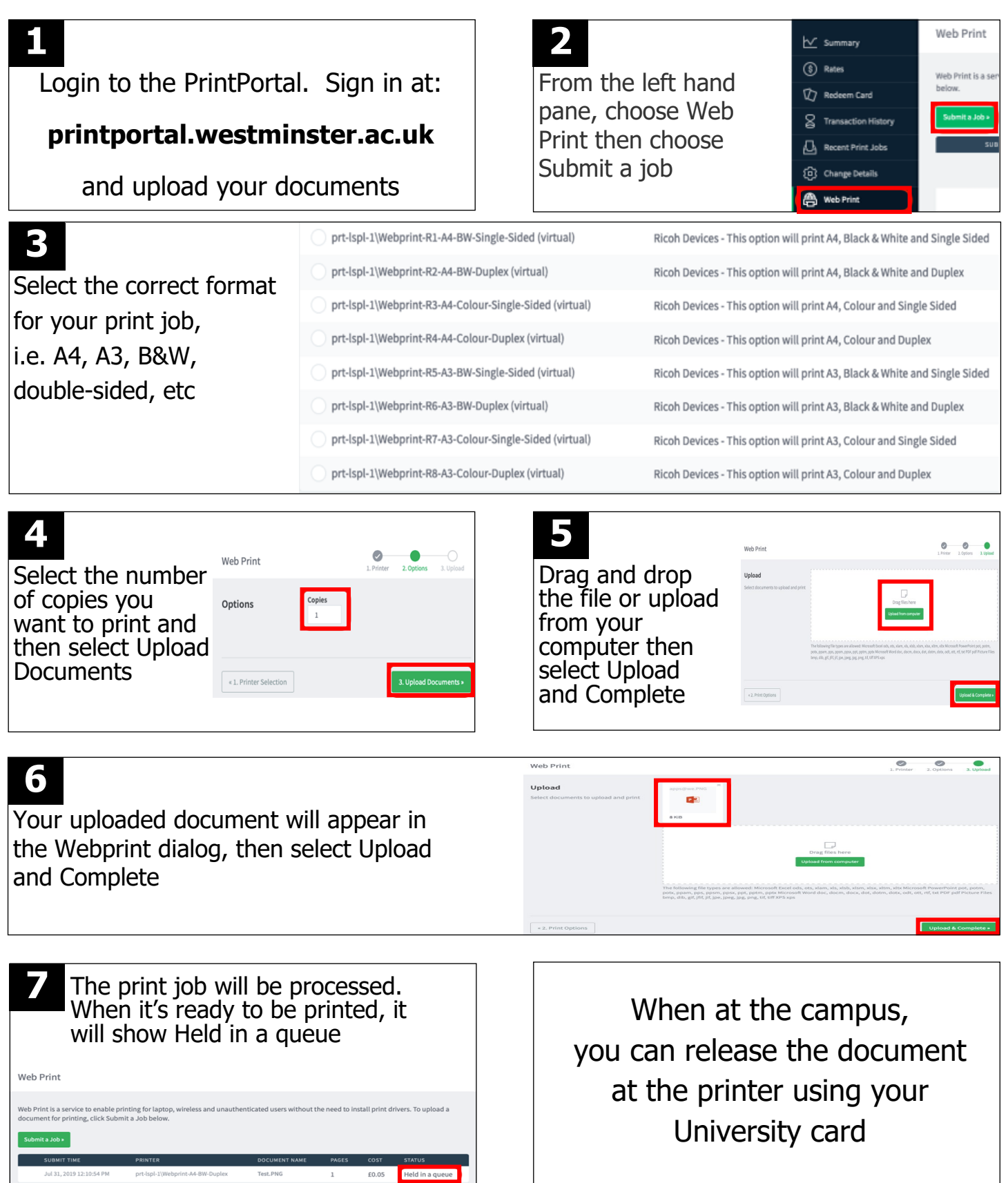

### UNIVERSITY OF WESTMINSTER<sup>™</sup>

# **Printing** from your own device

Step 2 Retrieving your uploaded Print Jobs

|                                                                                                    | PRINT ALL DOCUMENTS                                                                                                    |  |
|----------------------------------------------------------------------------------------------------|----------------------------------------------------------------------------------------------------|--|
| 1<br>Tap your ID card on the<br>reader or enter your<br>University username and<br>password                                                                                              | Select Print All<br>on the main<br>screen, then<br>Logout (step 4)                                                                                                    |  |
| CHOOSE THE DOCUMENTS TO PRINT                                                                                                    |                                                                                                    |  |
| 2<br>Select<br>Print Release<br>Print release                                                                                                    |                                                                                                    |  |
| 3                                                                                                    | CE, Denv admin 's operation, tao here                                                                                                    |  |
| Your documents will display on the<br>screen press the required ones so a tick<br>appears beside them.<br>You can change the prints to B&W,<br>double-sided or delete them at the device | UNIVERSITY OF<br>WESTMINSTER® Print release Anna Anarth Log out   Invosoft Word - Document1<br>core, 1-sided, Calor, A4 1 min. ago >   Invosoft Word - Document1<br>core, 1-sided, Calor, A4 23 hr. ago >   Invosoft Word - Document1<br>core, 1-sided, Grayscale, A4 23 hr. ago > |  |
| Select Print                                                                                                    | Check Status                                                                                                    |  |

4. Select Logout from the top right hand corner **or** touch your card on the reader again

| Logout 🕻 |     |      |    |
|----------|-----|------|----|
|          | 1   | Rese | et |
|          | v:1 |      |    |
| A        |     |      |    |
|          |     |      |    |

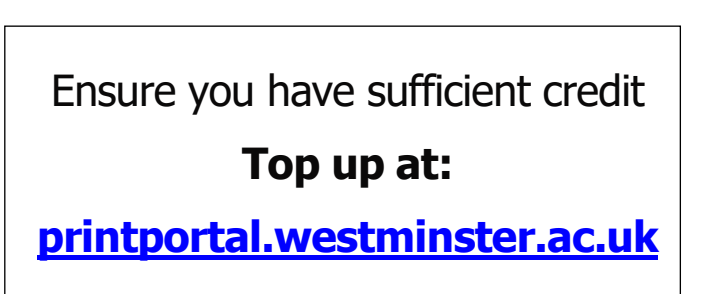